TO: EPSON 愛用者

FROM: EPSON 客服中心

主題敘述: 雷射印表機 C2900N 某個碳粉用盡,但要緊急列印該怎麼辦?

C2900N 雷射印表機,若某個碳粉用盡,又沒有碳粉可更換,但臨時有重要文件 要緊急列印的處理方式: PS:(此方式僅能緊急使用,將碳粉匣剩餘碳粉用盡,更換碳粉後 一定要設回原本設定,因為印表機不偵測碳粉,若碳粉導管碳粉餘量完全用盡,列印會缺色或完 全空白,有可能造成機器受損或爾後碳粉填充不完全。)

**步驟一、**先按一下面板上,『Menu』按鍵。液晶螢幕會出現『System..』選單, 選在『Report/List』選項。

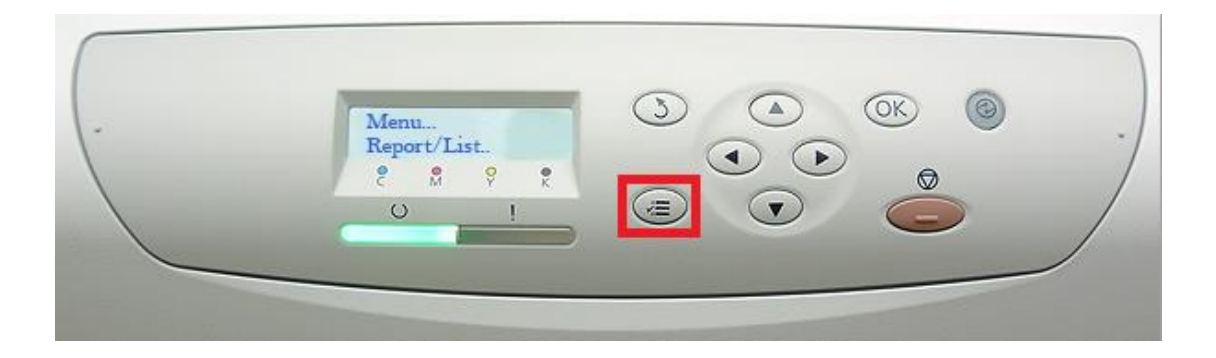

步驟二、按向下鍵,選擇『Admin Menu..』選項,按『OK』鍵確認。

| Menu<br>Admin Menu.<br>2 M 9 K<br>U I | .) |
|---------------------------------------|----|
|                                       |    |

步驟三、按『向下』鍵,選擇『Maintenance Mode』選項,按『OK』鍵確認。

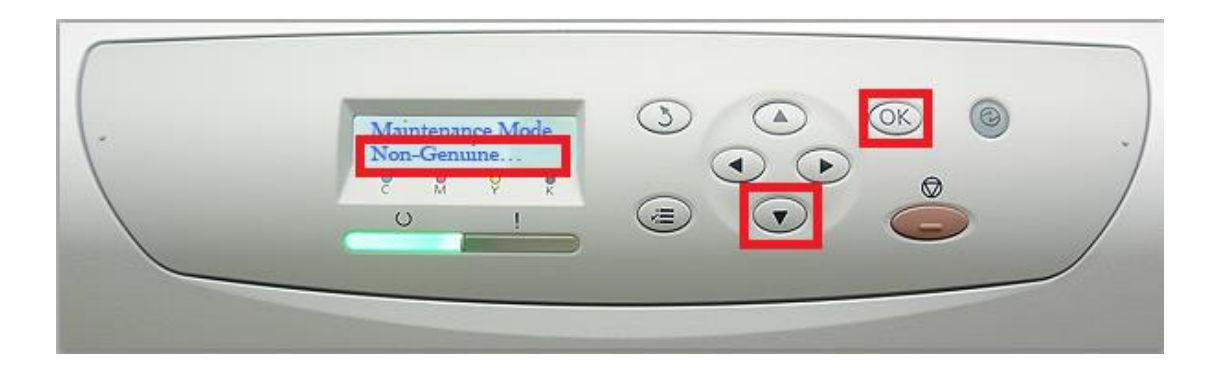

步驟五、液晶螢幕顯示『Toner...off』,按『OK』鍵,『Toner』向下選擇『On』 選項,按『OK』鍵確認,畫面會回到上一層選

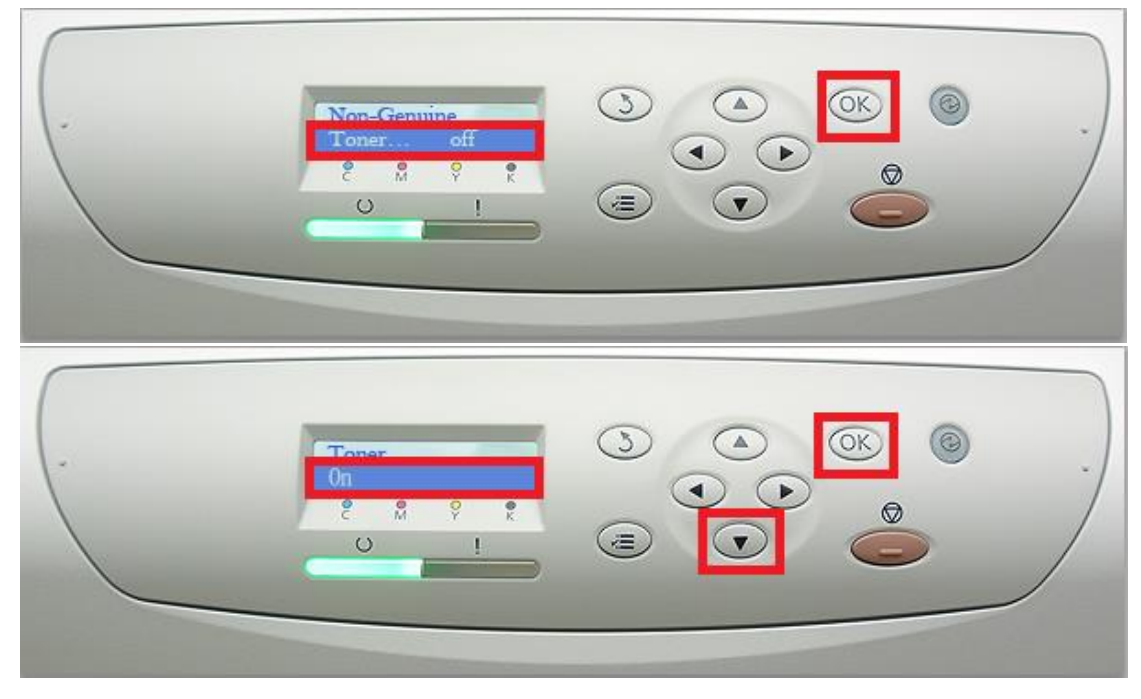

步驟六、按『返回鍵』,返回到最上層的功能選單,出現『Non-Genuine』訊息 Toner on,即完成設定,可繼續列印。

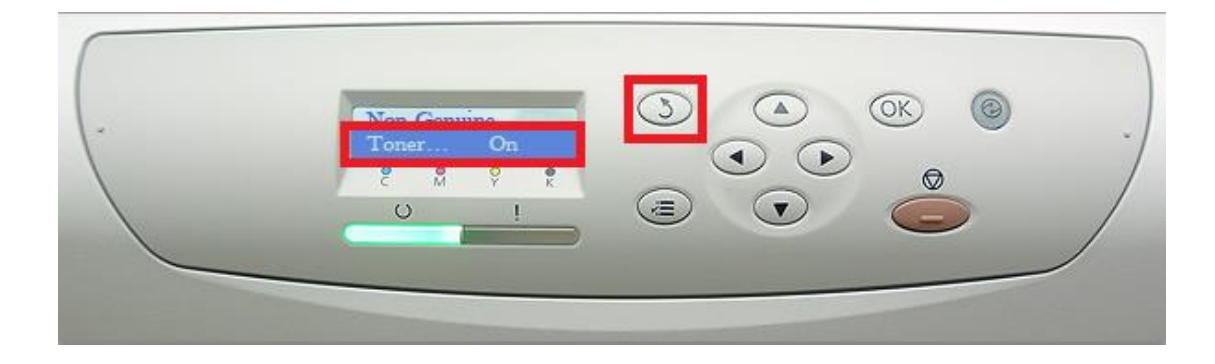